## ArcSDE 的多种连接方式

俗话说"再好的戏,没有声音也出不来"同样的道理"再好的数据库,如果没有人用就是硬盘上的一堆垃圾"因此在建好数据库后我们需要关心的就是如何来使用它。ESRI不但为我们提供了优秀的空间数据库引擎(ArcSDE)而且还提供了多种产品能够很好地与 ArcSDE 连接,下面我们就看看如何以多种不同的方式来连接 ArcSDE(当然本文假设一些必要的设置都已做好)。我们使用的是 ArcSDE8.2.后台数据库使用 Oracle8.1.7.

一. ArcCatalog 的连接

使用 ArcCatalog 来连接 ArcSDE,这是桌面产品最基础的应用了。对于 ArcSDE 的连接来说,分为应用服务器连接和直接连接,两者的区别在此我们不做讨论,我们只关心如何来连接它。

(1) 应用服务器连接:

在 ArcCatalog 中找到 Database Connections,双击该目录下的 Add Spatial Database Connection,然后仿照下图填写。

| Spatial Database C | onnection                          |
|--------------------|------------------------------------|
| Server:            | legend                             |
| Service:           | esri_sde                           |
| Database:          |                                    |
|                    | (If supported by your DBMS)        |
| Account            |                                    |
| User Name:         | zhj                                |
| Password:          | ***                                |
|                    | Save Name/Password Test Connection |
| -Version           |                                    |
| 🔽 Save Version     | a                                  |
| sde. DEFAULT       | Change                             |
|                    | OK Cancel                          |

Server 是存放数据库的服务器名称:Service 是 ArcSDE 的服务名:Database 不填,因为 Oracle 以表空间的形式管理数据,不存在这个概念:接着就是用户名和密码,这是 开辟的用户和密码。

(2) 直接连接

在 ArcCatalog 中找到 Database Connections. 双击该目录下的 Add Spatial Database Connection. 然后仿照下图填写.

| Spatial Database Co | nnection                           | <u>? ×</u> |
|---------------------|------------------------------------|------------|
| Server:             |                                    |            |
| Service:            | sde: oracle                        |            |
| Database:           |                                    |            |
|                     | (If supported by your DBMS)        |            |
| -Account            |                                    | _          |
| User Name:          | zhj                                |            |
| Password:           | *****                              |            |
|                     | Save Name/Password Test Connection | ]          |
| Version             |                                    |            |
| 🔽 Save Version      |                                    |            |
| sde. DEFAULT        | Change                             |            |
|                     | OK Cancel                          | L          |

Server 可以不填 因为在 Oracle 客户端配置的时候已经包含了服务器信息:Service 填 写 sde:oracle 指明连接的是 Oracle 数据库:Database 同样不填;用户名同上;密码应该填 写为<密码>@<网络服务名> 此处的网络服务名是你在本机用 Oracle 客户端工具配置的。 二.使用 ArcObjects 来连接:

确切地说,使用 ArcCatalog 的连接也是使用了 ArcObjects.因此在使用 ArcObjects 时 也是有两种方式的。我们在 ArcMap 或 ArcCatalog 中单击 Tools > Customize,在出现的对 话框中选择 Commands 标签,在 Categories 中选中 UIControls,然后点击 New UIControl 按 钮,创建一个新的 UIButtonControl,并将这个新建的按钮加到工具条上。右键单击该按钮, 选择 View Source,然后在出现的 VBA 中加入如下的代码并进行测试。

(1) 应用服务器连接:

Private Sub UIButtonControll\_Click() Dim pWS As IWorkspace Dim pPropSet As IPropertySet Dim pSdeFact As IWorkspaceFactory

```
Set pPropSet = New PropertySet
With pPropSet
.SetProperty "SERVER", "legend"
.SetProperty "INSTANCE", "esri_sde"
.SetProperty "DATABASE", ""
.SetProperty "USER", "zhj"
.SetProperty "PASSWORD", "zhj"
.SetProperty "VERSION", "SDE.DEFAULT"
End With
```

Set pSdeFact = New SdeWorkspaceFactory

```
Set pWS = pSdeFact.Open(pPropSet, 0)
     If Not pWS Is Nothing Then
          MsgBox "OK"
     Else
          MsgBox "NO"
     End If
   End Sub
   这段代码的核心部分就是对 pPropSet 的设置,可以看出,此处设置的值和我们在前面
设置的时一样的。换句话说,使用 ArcCatalog 连接时也是设置了这么一个对象。因此,在
ArcObjects 这个开放的程序开发框架下每个人的起点都是一样的.
 (2) 直接连接
   Private Sub UIButtonControl1 Click()
     Dim pWS As IWorkspace
     Dim pPropSet As IPropertySet
     Dim pSdeFact As IWorkspaceFactory
     Set pPropSet = New PropertySet
     With pPropSet
       .SetProperty "SERVER", ""
       .SetProperty "INSTANCE", "sde:oracle"
       .SetProperty "DATABASE", ""
       .SetProperty "USER", "zhj"
       .SetProperty "PASSWORD", "zhj@sde8"
       .SetProperty "VERSION", "SDE.DEFAULT"
     End With
     Set pSdeFact = New SdeWorkspaceFactory
     Set pWS = pSdeFact.Open(pPropSet, 0)
     If Not pWS Is Nothing Then
          MsgBox "OK"
     Else
          MsgBox "NO"
     End If
   End Sub
   这段代码和前面的大体相同,密码的写法前面也提到了, sde8 就是我们在本机配置的
网络服务名 你的网络服务名当然就不是这样的了。
三 MapObjects (以下简称 MO)的连接
```

如果你使用的是 MO,那么我们也可以很容易地与 ArcSDE 进行连接,而且在 MO2.1 中也提供了直接连接的方式。我们可以新建一个标准 VB 工程,也可以在 ArcMap 或 ArcCatalog 的 VBA 中添加一个窗体,然后在 Form\_Click 事件下写入相应的代码并进行测试。下面我们就看看它们的区别。

(1) 应用服务器连接

Private Sub Form\_Click()

```
Dim dc As MapObjects2.DataConnection
Set dc = New MapObjects2.DataConnection
```

With dc

.Server ="sde81:legend" .Database = "instance=esri\_sde" .User = "zhj" .Password = "zhj"

End With

If dc.Connect Then MsgBox "OK"

Else

MsgBox "Error"

End If End Sub

这段代码的核心部分就是对 dc 属性的设置。Server 设置为 sde81:legend, sde81 指的是 使用 SDE8.x 版本的 DLL 去连接,当然在 MO2.1 中还提供了 sde30 和 sde80,这就要根据 实际情况来选择了,服务器名与前面相同;Database 与前面提到的 Service 是一致的,只是 在写法上有些区别,你可以写成 Database = "instance=esri\_sde",也可以写成 Database = "esri\_sde",用户和密码是不可少的。

(2) 直接连接

Private Sub Form\_Click()

Dim dc As MapObjects2.DataConnection Set dc = New MapObjects2.DataConnection

With dc

```
.Server ="sde81:"

.Database = "instance=sde:oracle"

.User = "zhj"

.Password = "zhj@sde8"

End With
```

If dc.Connect Then MsgBox "OK"

Else

MsgBox "Error"

EndIf

End Sub

在此设置 Server 时,虽然可以省略服务器的名称,但 sde81:是不可少的,因为它指明 了要使用的 DLL; Database 只能是上面的写法,不可省略 instance=;用户和密码同前,这 就是 MO 的连接方式。

四. ArcView GIS 的连接

这里说的不是 ArcView8.x. 而是 ArcView3.x (我们使用的是 3.2 以后的版本)。对于一部分老用户来说,可能还在使用 ArcView。在 ArcView 下同样可以连接 ArcSDE,不过你要首先加载一个扩展(Extension)。在菜单上单击 File > Extensions,从中选择 Database Access 扩展(如图所示).

| <b>Extensions</b>                                                                                                   | ×      |
|----------------------------------------------------------------------------------------------------|--------|
| Available Extensions:                                                                                               | Cancel |
| □       CIB Image Support         ✓       Database Access         □       Dialog Designer         □       Digitizer | Reset  |
| About:                                                                                                    |        |

(1) 应用服务器连接

打开一个视图(View),然后从菜单中选择 View > Add Database Theme,在出现的窗体上单击 Next(默认是使用 SDE 创建一个新的连接),在随后出现的窗体中填入相应的参数,单击 Connect 进行连接(如图).

| 🖗 SQL Query Wizard 🔀                                                                      |
|-------------------------------------------------------------------------------------------|
| 1. Enter connection information:                                                          |
| SDEServer:Instance: legend:esri_sde                                                       |
| Username: Zhj Password: ***                                                               |
|                                                                                           |
| 2. Press Connect to establish a connection:                                               |
| Connect Disconnect                                                                        |
|                                                                                           |
| 3. Select a database name.<br>(Dimmed out if not applicable for the relational database): |
| Database names:                                                                           |
|                                                                                           |
|                                                                                           |
| < Back Next > Cancel                                                                      |

连接成功后, Connect 按钮变灰, 接下来你只要单击 Next 按提示选择要显示的数据就可以了,我们在这张图上可以看到连接参数还是那些,只不过把服务器名和服务名写到了一起。

(2) 直接连接

如果你想使用直接连接的方式,那么你必须有 Database Access2.1c. 由于在 ArcView3.2 中使用的是 Database Access2.0. 所以你必须使用更高的版本,即 ArcView3.3.

在使用直接连接之前,需要预安装 Oracle 软件客户端,并配置网络服务名,完成了这些工作后,便可以进行 ArcView GIS 对 ArcSDE 数据库的连接了。

同样需要在扩展里选上 SDE Edit 功能,然后在 View>Add Database Theme,在弹出菜 单中选择 SDE 连接,然后便可以填写连接参数了。

这时候,在 Server:instance 中填上 legend:sde:oracle (sde:oracle 表示服务器端使用的是 Oracle 8i 软件)。在 usemame 里添上相应的用户,这里,密码的填写是用户"密码@网络 服务名",在本例中,用户为.xc;密码为:xc@sde8.actc。单击 connect 按钮,这样,ArcView GIS 的直接连接完成。

| 🝳 SQL Query Wizard                                                                                               | × |
|----------------------------------------------------------------------------------------------------|---|
| 1. Enter connection information:       SDEServer:Instance:         legend:sde:oracle                             | ] |
| Username: xc Password: ********                                                                                  |   |
|                                                                                                    |   |
| 2. Press Connect to establish a connection:                                                                      |   |
| Connect Disconnect                                                                                               |   |
| <ol> <li>Select a database name.</li> <li>(Dimmed out if not applicable for the relational database):</li> </ol> |   |
| Database names:                                                                                                  | [ |
|                                                                                                    |   |
| < Black Cancel                                                                                                   |   |